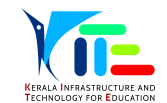

## AMC Management System

സർക്കാർ, എയ്ഡഡ് ഹൈസ്കൂൾ, ഹയർസെക്കന്ററി-വൊക്കേഷണൽ ഹയർസെക്കന്ററി സ്കൂളുകളിൽ നടപ്പിലാക്കിയ ഹൈടെക് സ്കൂൾ പദ്ധതി, പൈലറ്റ് ഹൈടെക് സ്കൂൾ പദ്ധതി പ്രൈമറി വിഭാഗം സ്കൂളുകളിൽ നടപ്പിലാക്കിയ ഹൈടെക് ലാബ് പദ്ധതി, പൈലറ്റ് ഹൈടെക് ലാബ് പദ്ധതി എന്നിവ പ്രകാരം സ്കൂളുകൾക്ക് വിതരണം ചെയ്ത ലാപ്ടോപ്പ്, മൾട്ടിമീഡിയ പ്രൊജക്ടർ എന്നീ ഉപകരണങ്ങളിൽ പ്രവർത്തനക്ഷമമായവയുടെ വാറന്റി അവസാനിക്കുന്നത് അനുസരിച്ച് ഉപകരണങ്ങളുടെ പ്രവർത്തനക്ഷമത ഉറപ്പവരുത്തുന്നതിന് Annual Maintenance Contract (AMC) സംവിധാനം KITE ഏർപ്പെടുത്തിയിട്ടുണ്ട്. പ്രസ്തുത ഉപകരണങ്ങളുടെ പ്രവർത്തന തകരാർ ഉണ്ടെങ്കിൽ അത് പരിഹരിക്കുന്നതിന് kite.kerala.gov.in/support എന്ന Complaint Registration പോർട്ടലിൽ അതാത് സ്കൂൾ പ്രഥമാധ്യാപകരുടെ ഉത്തരവാദിത്തത്തിൽ പരാതി രജിസ്റ്റർ ചെയ്യേണ്ടതാണ്.

### AMC Management System പരിചയപ്പെടാം.

kite.kerala.gov.in/support എന്ന പോർട്ടലിൽ <mark>LOGIN FOR AMC</mark> എന്ന ലിങ്കിൽ ഹൈസ്കൂളും പ്രൈമറി സ്കൂളുകളും സമ്പൂർണയുടെ Login ഉപയോഗിച്ചും ഹയർസെക്കന്ററി സ്കൂളുകൾ HSCAP Login ഉപയോഗിച്ചും വൊക്കേഷണൽ ഹയർസെക്കന്ററി സ്കൂളുകൾ VHSCAP Login ഉപയോഗിച്ചും ലോഗിൻ ചെയ്യേണ്ടതാണ്.

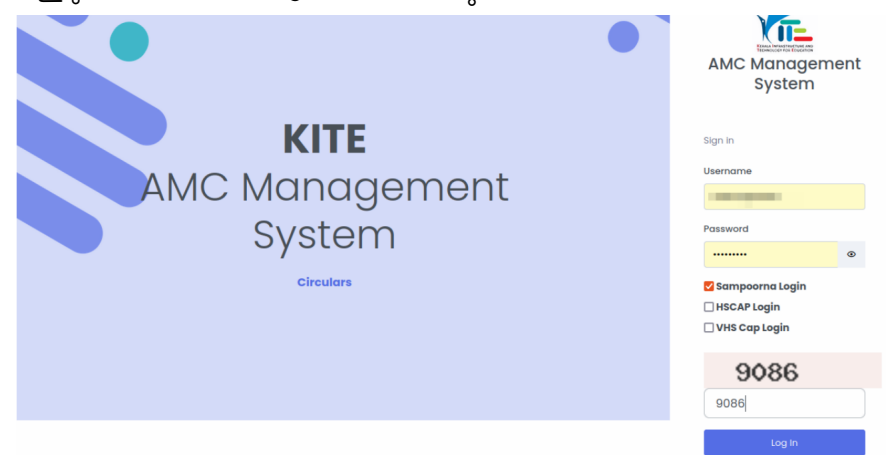

HS/HSS/VHSS പരാതി രേഖപ്പെടുത്തുന്നതിനായി – സ്കൂൾ ലോഗിൻ ചെയ്തതിനുശേഷം school type & scheme select ചെയ്ത് submit ചെയ്യേണ്ടതണ്.

|                                                           | 1  | <u>Hitech-HS-Laptop</u>                            |
|-----------------------------------------------------------|----|----------------------------------------------------|
| Select Scheme                                             |    | Laptop കളുടെ complaint register ചെയ്യുന്നതിനും     |
|                                                           |    | 30.09.2024 വരെ complaint രജിസ്റ്റർ ചെയ്തിരിക്കുന്ന |
| HS                                                        | ~  | പ്രൊജക്ടറുകളുടെ complaint status അറിയുന്നതിനും     |
|                                                           | 2. | HS Projector complaint status upto 30.09.2024      |
|                                                           |    | ( view only)                                       |
|                                                           |    | 30.09.2024 വരെ complaint രജിസ്റ്റർ ചെയ്തിരിക്കുന്ന |
| Hitech-HS-Laptop                                          | ~  | പ്രൊജക്ടറുകളുടെ complaint status അറിയുന്നതിന്      |
|                                                           | 3. | <u>Hitech-HS-Projector (From 01-10-2024)</u>       |
| Hitech-HS-Laptop                                          |    | പ്രൊജക്ടറുകളുടെ പരാതി രജിസ്റ്റർ ചെയ്യുന്നതിന്      |
| HS Projector complaint status upto 30.09.2024 (view only) | 4. | Hitech – HS- Pilot Projectors                      |
| Hitech-HS-Projector (From 01-10-2024)                     |    | ഹൈടെക് Pilot സ്കൂളുകളുടെ പ്രൊജക്ടറുകളുടെ           |
| Hitech – HS - Pilot Projectors                            | -  | പരാതി രേഖപ്പെടുത്തുന്നതിന്                         |
| Hitech – HS - Pilot Laptops                               | 5. | Hitech - HS- Pilot Laptops                         |
|                                                           |    | ഹൈടെക PIIOT സകൂളുകളുടെ ലാപടോപ്പുകളുടെ              |
|                                                           |    | പരാതി രേഖപ്പെടുത്തുന്നതിന്                         |
|                                                           |    |                                                    |

LP/UP പരാതി രേഖപ്പെടുത്തുന്നതിനായി സ്കൂൾ ലോഗിൻ ചെയ്തതിനുശേഷം school type & scheme select ചെയ്ത് submit ചെയ്യേണ്ടതണ്.

| UP                                                                       | ~ |
|--------------------------------------------------------------------------|---|
| Select Scheme                                                            |   |
| Select Scheme                                                            | ~ |
| Select Scheme                                                            |   |
| Primary-UP-Laptop-Projector <u>1</u><br>Primary-UP-Pilot-Laptop <u>2</u> |   |

#### 1. Primary-UP-Laptop-Projector

പ്രൈമറി സ്കൂളുകളുടെ ലാപ്ടോപ്പുകളുടെയും പ്രൊജക്ടറുകളുടെയും പരാതി രേഖപ്പെടുത്തുന്നതിന്

## 2. Primary-UP-Pilot-Laptop

പ്രൈമറി Pilot സ്കൂളുകളുടെ ലാപ്ടോപ്പുകളുടെ പരാതി രേഖപ്പെടുത്തുന്നതിന്

### MENU

| MENU                 | Home               | Home page                                             |
|----------------------|--------------------|-------------------------------------------------------|
| 🗋 Dashboard          | Dashboard          | രജിസ്റ്റർ ചെയ്ത complaints ന്റെ തൽസ്ഥിതി അറിയുന്നതിന് |
| 🖉 Register Complaint | Register Complaint | കംപ്ലയിന്റ് രജിസ്റ്റർ ചെയ്യുന്നതിന്                   |

## Dashboard

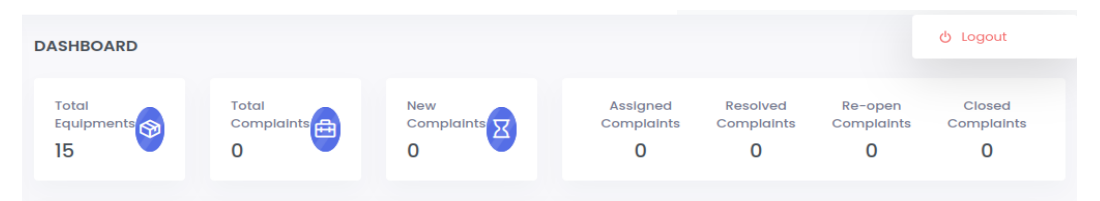

**Complaint Status** 

| $\triangleright$      | Total Equipments    | സ്കൂളിലെ AMC യിൽ ഉൾപ്പെട്ടിട്ടുള്ള ആകെ ഉപകരണങ്ങൾ             |
|-----------------------|---------------------|--------------------------------------------------------------|
| $\blacktriangleright$ | Total Complaints    | നിലവിൽ രജിസ്റ്റർ ചെയ്യപ്പെട്ടിട്ടുള്ള കംപ്ലയിന്റുകളുടെ എണ്ണം |
| $\blacktriangleright$ | New Complaints      | പുതിയതായി രജിസ്റ്റർ ചെയ്ത കംപ്ലയിന്റുകൾ                      |
| $\blacktriangleright$ | Assigned Complaints | ടെക്നീഷ്യൻ അസൈൻ ചെയ്തിട്ടുള്ള കംപ്ലയിന്റുകൾ                  |
| $\triangleright$      | Resolved Complaints | പരിഹരിക്കപ്പെട്ട കംപ്ലയിന്റുകൾ                               |
| $\triangleright$      | Re-open Complaints  | പരിഹരിക്കപ്പെടാതെ വീണ്ടും രജിസ്റ്റർ ചെയ്ത കംപ്ലെയിന്റുകൾ     |
| $\triangleright$      | Closed Complaints   | കംപ്ലയിന്റുകൾ തൃപ്തികരമായി പരിഹരിക്കപ്പെട്ടവ                 |
| $\succ$               | Complaint Status    | രജിസ്റ്റർ ചെയ്ത കംപ്ലയിന്റുകളുടെ നിലവിലെ സ്ഥിതി.             |
| ≻                     | Log Out             | ലോഗ് ഔട്ട് ചെയ്യുന്നതിന്.                                    |

# ഉപകരണങ്ങൾക്കുണ്ടാകുന്ന കംപ്ലയിന്റ് രജിസ്റ്റർ ചെയ്യുന്നതെങ്ങനെ.

| MENU                                | REGISTER COMPLAINT                                                                   |                          |                           |                        |       |                             |                             | New                        | Complaint / Register Complaint | << Bac |
|-------------------------------------|--------------------------------------------------------------------------------------|--------------------------|---------------------------|------------------------|-------|-----------------------------|-----------------------------|----------------------------|--------------------------------|--------|
| Home                                |                                                                                      |                          |                           |                        |       |                             |                             |                            |                                |        |
| Register Complaint  Change Password | Total<br>Equipments<br>10                                                            | Total<br>Complaints<br>0 |                           | New<br>Complaints<br>O | X     | Assigned<br>Complaints<br>O | Resolved<br>Complaints<br>O | Re-open<br>Complaints<br>O | Closed<br>Complaints<br>O      |        |
|                                     | Product Type * Select 2<br>Select Rem Serial Number *<br>Select 3<br>Rem Description |                          |                           | Complaint Status       |       |                             |                             | Search:                    |                                |        |
|                                     |                                                                                      |                          |                           | # 1: Complai           | nt ID | 1: Item / Serial No.        | Date of Reg                 | gistration : C             | omplaint Status                |        |
|                                     | Complaint Details [Multiple Complaints can be selected]*                             |                          | Showing 0 to 0 of 0 entri | es                     |       |                             |                             |                            |                                |        |
|                                     | 5 ficer Name*                                                                        |                          |                           |                        |       |                             |                             |                            |                                |        |
|                                     | Enter Name                                                                           |                          |                           |                        |       |                             |                             |                            |                                |        |
|                                     | Officer Phone                                                                        | Alternate Phone Nu       | mber 7                    |                        |       |                             |                             |                            |                                |        |
|                                     | Enter Phone                                                                          | Enter Phone              |                           |                        |       |                             |                             |                            |                                |        |
|                                     | School Email"                                                                        |                          |                           |                        |       |                             |                             |                            |                                |        |
|                                     | Enter Email                                                                          |                          |                           |                        |       |                             |                             |                            |                                |        |
|                                     | Submit                                                                               |                          |                           |                        |       |                             |                             |                            |                                |        |

| 1. Register Complaint        | Register Complaint എന്ന ലിങ്കിൽ ക്ലിക്ക് ചെയ്യുക.                                                                               |  |  |  |  |  |
|------------------------------|----------------------------------------------------------------------------------------------------|--|--|--|--|--|
| 2. Product Type              | കംപ്ലയിന്റായ ഉപകരണം ഏതാണെന്ന് തെരെഞ്ഞെടുക്കുക ( ഉദാ: Laptop)                                                                    |  |  |  |  |  |
| 3. Select Item Serial Number | കംപ്ലയിന്റായ ഉപകരണത്തിന്റെ സീരിയൽ നമ്പർ തെരെഞ്ഞെടുക്കുക. ഉപകരണത്തിന്റെ<br>വിശദാംശങ്ങൾ പ്രദർശിപ്പിക്കുന്നതാണ്.                   |  |  |  |  |  |
| 4. Complaint Details         | ഉപകരണത്തിന്റെ കംപ്ലയിന്റ് സ്വഭാവം തെരെഞ്ഞെടുക്കുക.<br>(ഒന്നിൽ കൂടുതൽ കംപ്ലയിന്റ് ഉണ്ടെങ്കിൽ അത് തെരഞ്ഞെടുക്കാൻ സാധിക്കുന്നതാണ്) |  |  |  |  |  |
| 5. Officer Name              | പരാതി രേഖപ്പെടുത്തുന്ന ഓഫീസറുടെ പേര്                                                                                            |  |  |  |  |  |
| 6. Officer Phone Number      | ഓഫീസറുടെ ഫോൺ നമ്പർ                                                                                                    |  |  |  |  |  |
| 7. Alternate Phone Number    | സ്കൂൾ HITC/ SITC യുടെ ഫോൺ നമ്പർ                                                                                                 |  |  |  |  |  |
| 8. School Email              | സ്കൂളിന്റെ ഔദ്യോഗിക ഇ-മെയിൽ വിലാസം <i>പ്രതിവായി ഉപയോഗിക്കുന്ന ഇ-മെയിൽ ID നൽകുക)</i>                                             |  |  |  |  |  |

പരാതി സംബന്ധിച്ച വിവരം നൽകി കംപ്ലയിന്റ് സബ്മിറ്റ് ചെയ്യുമ്പോൾ Complaint ID ഉൾപ്പെടുന്ന ഒരു മെസേജ് ലഭിക്കും. കംപ്ലയിന്റ് ID ഉൾപ്പെടെ സ്കൂളിലെ കംപ്ലയിന്റ് രജിസ്റ്ററിൽ രേഖപ്പെടുത്തേണ്ടതാണ്.

|            | Total                                                                                                    | Assigned X                                             |
|------------|----------------------------------------------------------------------------------------------------|--------------------------------------------------------|
|            | Success !                                                                                                    |                                                        |
| 2e*        | Your complaint has been registered s<br>the Complaint ID No<br>Technician's details to your registere<br>the call is "ASSIGNED". | successfully with<br>. You will get<br>d email ID when |
| Serial Nur | ок                                                                                                    | erial No.                                              |
| ption      |                                                                                                    | ACER ON                                                |

### രജിസ്റ്റർ ചെയ്ത കംപ്ലയിന്റ് Cancel ചെയ്യുന്നതെങ്ങനെ?

ഏതെങ്കിലും കാരണത്താൽ ഒരു complaint തെറ്റായി രേഖപ്പെടുത്തിയാൽ അത് cancel ചെയ്യാവുന്നതാണ്. അതിനായി Complaint Status ൽ ഉള്ള Complaint ID -ൽ ക്ലിക്ക് ചെയ്താൽ ആ കംപ്ലയിന്റിന്റെ വിവരങ്ങൾ ലഭിക്കും.

| ≡ View Issue Details | E View Issue Details La |                                 |                |                           |  |
|----------------------|-------------------------|---------------------------------|----------------|---------------------------|--|
| Complaint ID         | Item Name               | Serial Number                   | Issues         | Complaint registered date |  |
|                      | LAPTOP ACER ONE-14Z476  |                                 | NOT GETTING ON |                           |  |
| OTP Number           | Officer Name            | School Email                    | Officer Phone  | Alternate Phone           |  |
|                      | fyfgy                   |                                 |                |                           |  |
|                      |                         | Complaint Status : Action Pendi | ng             |                           |  |
| Action               | Select ~                | Remarks                         |                | Submit                    |  |

Complaint Status: Action Pending ൽ Action ൽ Cancel സെലക്ട് ചെയ്യുക. Remarks രേഖപ്പെടുത്തി Save ചെയ്യുക.

### രജിസ്റ്റർ ചെയ്ത കംപ്ലയിന്റ് സർവീസ് ഏജൻസി പ്രോസസ് ചെയ്യന്നതെങ്ങനെ ?

സ്കൂളുകൾ രജിസ്റ്റർ ചെയ്ത പരാതികൾ സർവീസ് ഏജൻസിക്ക് അവരുടെ ലോഗിനിൽ ലഭിക്കും. പരാതി പരിശോധിക്കുന്നതിന് ഏജൻസി ഒരു ടെക്നീഷ്യനെ ചുമതലപ്പെടുത്തും. അപ്പോൾ സ്കൂൾ രജിസ്റ്റർ ചെയ്തിരുന്ന ഇ-മെയിലിലും സ്കൂൾ ലോഗിൻ പേജിലും കംപ്ലയിന്റ് പരിഹരിക്കാൻ ചുമതലപ്പെടുത്തപ്പെട്ട ടെക്നീഷ്യന്റെ പേരും ഫോൺ നമ്പറും ഉൾപ്പെടെയുള്ള വിശദാംശങ്ങളും കംപ്ലെയിന്റ് close ചെയ്യുന്നതിന് ആവശ്യമായ ഒരു OTP യും ലഭിക്കും.

NB: ലഭിക്കുന്ന OTP കംപ്ലെയിന്റ് പരിഹരിക്കപ്പെടുന്നതുവരെ മറ്റാർക്കും share ചെയ്യരുത്.

ഇപ്പോൾ complaint status new-complaint -ൽ നിന്നും Assigned ആയി മാറും.

| DASHBOARD         |                         |            |                                         | New Complaints / Dashboard |
|-------------------|-------------------------|------------|-----------------------------------------|----------------------------|
| Assigned List     |                         |            |                                         |                            |
| Show 10 🗸 entries |                         |            |                                         | Search:                    |
| # 1: Complaint ID | 1. Item                 | Serial No. | Date of Registration                    | Complaint Status           |
| 1                 | LAPTOP: ACER ONE-14Z476 |            | 100000000000000000000000000000000000000 | Assigned                   |

## Complaint പരിഹരിച്ച് ഉപകരണം തിരികെ നൽകുമ്പോൾ സ്കൂൾ സ്വീകരിക്കേണ്ട നടപടികൾ

സർവ്വീസ് ഏജൻസി ഉപകരണത്തിന്റെ കംപ്ലയിന്റ് പരിഹരിച്ച് തിരികെ ഏൽപ്പിക്കുമ്പോൾ, സ്കൂൾ ലോഗിനിലുള്ള Assigned Complaints തുറക്കുക.

| MENU                                    | COMPLAINT VIEW            |                          |                       |                        |               |                             |                             |
|-----------------------------------------|---------------------------|--------------------------|-----------------------|------------------------|---------------|-----------------------------|-----------------------------|
| Home Register Complaint Change Password | Total<br>Equipments<br>10 | Total<br>Complaints<br>2 |                       | New<br>Complaints<br>1 | Ø             | Assigned<br>Complaints<br>1 | Resolved<br>Complaints<br>O |
|                                         |                           |                          |                       |                        |               |                             |                             |
|                                         | Complaint ID              |                          | Item Name             |                        | Serial Number |                             | Issues                      |
|                                         | and the second second     |                          | LAPTOP ACER ONE-14Z47 | 6                      |               |                             | NOT GETTING ON              |
|                                         | OTP Number                |                          | Officer Name          |                        | School Email  |                             | Officer Phone               |
|                                         | ······ @                  |                          | 100                   |                        |               |                             |                             |
|                                         | Technician Name           | <                        | Phone                 |                        | Email         |                             | Assigned Date               |

അതിൽ നിന്നും ഉപകരണത്തിന്റെ Complaint ID സെലക്ട് ചെയ്ത് നൽകിയിരിക്കുന്ന OTP (കാണുന്നതിനായി 'EYE ഐക്കണിൽ' ക്ലിക്ക് ചെയ്യുക) പരാതി തൃപ്തികരമായി **പരിഹരിക്കപ്പെട്ടാൽ മാത്രം OTP സർവ്വീസ് ടെക്നീഷ്യന് നൽകുക.** ടെക്നീഷ്യൻ OTP അവരുടെ ലോഗിനിൽ നൽകുന്നതിലൂടെ രജിസ്റ്റർ ചെയ്ത കംപ്ലയിന്റ് Resolved Complaints എന്നതിലേക്ക് മാറ്റപ്പെടുന്നു.

| Complaint Sta | atus         |                         |            |                      |                  |
|---------------|--------------|-------------------------|------------|----------------------|------------------|
| Show 10 🗸 e   | entries      |                         |            |                      | Search:          |
| <b>#</b> 1    | Complaint ID | Item                    | Serial No. | Date of Registration | Complaint Status |
| 1             |              | LAPTOP: ACER ONE-14Z476 |            |                      | Resolved         |
| 2             |              | LAPTOP: ACER ONE-14Z476 |            |                      | New Complaint    |

പരാതി പരിഹരിച്ച ഉപകരണങ്ങൾ അഞ്ചു ദിവസത്തിനുള്ളിൽ കംപ്ലയിന്റ് ആവർത്തിക്കുകയാണെങ്കിൽ Re-open Complaint മുഖേന വീണ്ടും രജിസ്റ്റർ ചെയ്യാവുന്നതാണ്. അഞ്ചു ദിവസത്തിനുള്ളിൽ പരാതി Re-open ചെയ്തില്ലായെങ്കിൽ പരാതി closed ആയി പരിഗണിക്കും.

### <u>രജിസ്റ്റർ ചെയ്ത കംപ്ലയിന്റ് Close ചെയ്യന്നതെങ്ങനെ ?</u>

കംപ്ലയിന്റ് പരിഹരിച്ചു കിട്ടിയ ഉപകരണത്തിന്റെ, കംപ്ലയിന്റ് രജിസ്ട്രേഷൻ നടപടികൾ ക്ലോസ് ചെയ്യേണ്ടതാണ്. അതിനായി

- Resolved Complaints തുറക്കുക.
- Complaint ID സെല്ക്ട് ചെയ്ത് തുറക്കുക.
- View Issue Details ൽ Action ൽ നിന്നും Closed എന്നത് സെലക്ട് ചെയ്യുക. (പരാതി നിലനിൽക്കുന്നുവെങ്കിൽ Reopen സെലക്ട് ചെയ്യുക)
- Save ചെയ്യുക.

| E View Issue Details | S                      | Last Updated A            | it: 2022 Of US MED. up |                           |
|----------------------|------------------------|---------------------------|------------------------|---------------------------|
| Complaint ID         | Item Name              | Serial Number             | Issues                 | Complaint registered date |
|                      | LAPTOP ACER ONE-14Z476 |                           | KEY PAD NOT WORKING    |                           |
| OTP Number           | Officer Name           | School Email              | Officer Phone          | Alternate Phone           |
|                      | fyfgy                  | deductifying production   | 1231332332             |                           |
|                      |                        | Complaint Status : Resolv | ved                    |                           |
| Action               | Select ~               | Remarks                   |                        | Save                      |